## Add a Vendor Payment

Last Modified on 04/27/2022 7:23 pm EDT

To add a Vendor Payment, navigate to Accounts Payable > Vendors.

The Vendor list will be displayed. Locate the desired vendor, and then click on the hyperlink of the vendor in the Vendor # column.

| Vendors                                                       |                           |                  |                   |                |  |  |  |  |  |
|---------------------------------------------------------------|---------------------------|------------------|-------------------|----------------|--|--|--|--|--|
| + New Vendo                                                   | Cus                       | stom Grid Layout |                   |                |  |  |  |  |  |
| Drag a column header and drop it here to group by that column |                           |                  |                   |                |  |  |  |  |  |
| Vendor # † 🕴 :                                                | Name                      | Account # :      | Open Balance      | Phone 1        |  |  |  |  |  |
| <u>1000</u>                                                   | Perennial Software        | 1000             | \$390.00          | (440) 247-5602 |  |  |  |  |  |
| <u>1001</u>                                                   | ADI                       |                  | \$4,070.00        | (888) 245-3653 |  |  |  |  |  |
| <u>1002</u>                                                   | DCS                       | 1456123          | \$260.00          | (905) 760-3000 |  |  |  |  |  |
| <u>1003</u>                                                   | Bold Group Software       | 0123456789       | \$0.00            |                |  |  |  |  |  |
| <u>1004</u>                                                   | Joseph & Joseph Attorneys | 11222            | \$0.00            |                |  |  |  |  |  |
| <u>1005</u>                                                   | Acme Alarm Services       |                  | \$0.00            |                |  |  |  |  |  |
| <u>1234</u>                                                   | Bosch                     |                  | \$0.00            | 4405490304     |  |  |  |  |  |
| <u>1235</u>                                                   | A1 Testing Labs           |                  | \$0.00            | 4405490304     |  |  |  |  |  |
| <u>1236</u>                                                   | Ace Hardware              |                  | \$3,753.50        | (888) 555-2222 |  |  |  |  |  |
| <u>2500</u>                                                   | Bosch Security Systems    | 32558            | \$0.00            |                |  |  |  |  |  |
| <u>2501</u>                                                   | Tri-Ed                    | FES10225         | \$0.00            |                |  |  |  |  |  |
| <u>2503</u>                                                   | DMP                       | 102245           | \$0.00            | 2135551010     |  |  |  |  |  |
| <u>2504</u>                                                   | Phillips Electric         | 123              | \$0.00            | (123) 455-1233 |  |  |  |  |  |
| <u> </u>                                                      |                           |                  |                   |                |  |  |  |  |  |
| н н т                                                         | н                         |                  | 1 - 13 of 13 iter | ms C Refresh   |  |  |  |  |  |
|                                                               |                           |                  |                   |                |  |  |  |  |  |

The Vendor page will be displayed. Click on the Payments tab, and then click on the New Payment button.

| Tri-ed - 2501 Z Tasks S History              |                                                               |                  |                    |              |                                                                   |                                |                 |                |  |
|----------------------------------------------|---------------------------------------------------------------|------------------|--------------------|--------------|-------------------------------------------------------------------|--------------------------------|-----------------|----------------|--|
| Open Receipts                                | Open Bills                                                    | Open Credits     | Open Balance       |              | Address<br>Phone                                                  | PO Box 325                     | i5 Los Angeles, | CA 90025       |  |
| 12<br>1<br>0.8<br>0.6<br>0.4<br>0.2<br>0<br> | Venda<br>rent — 1-30 Days                                     | - 31-60 Days - 6 | 1-90 Days — 91+    |              | Email<br>1099 Eligible?<br>Remit To Address<br>Customer #<br>Term | × No<br><br>FES10225<br>Net 45 |                 |                |  |
| Purchase Orders<br>1                         | Receipts<br>0                                                 | Bills Pay<br>O   | o Credits          | Checks<br>0  | Parts No<br>1                                                     | otes C<br>O                    | Docs Pa<br>0    | rt Ledger<br>0 |  |
| + New Paymer                                 | t Export                                                      | t to Excel       |                    |              | Custor                                                            | n Grid Layout                  | \$0.00          |                |  |
| Drag a column head                           | Drag a column header and drop it here to group by that column |                  |                    |              |                                                                   |                                |                 |                |  |
| Payment #                                    | ÷                                                             | Payment Date     | :                  | Total Amount | t                                                                 |                                |                 | :              |  |
|                                              |                                                               | No               | records available. |              |                                                                   |                                |                 |                |  |
| H 4 1 >                                      | M                                                             |                  |                    |              | C                                                                 | ) - 0 of 0 item:               | s 🔗 Refr        | resh           |  |

The Add Payment page will be displayed.

## Data Entry Fields

- In the upper left panel, select the bank account that will be used to pay the bill(s).
- In the upper right panel, in the memo field, you may enter a note (maximum of 250 characters).
- In the grid area, in the Apply column, click on each invoice that is being paid. If the full amount of the bill is not being paid, click in the Apply Amount field to change the amount of the payment.

When finished, click on the Save button at the upper right of the page.

| < Add Paym                                  | ent                                                 |                                                    |                          |                        |                | Save Save          | X Cancel   |
|---------------------------------------------|-----------------------------------------------------|----------------------------------------------------|--------------------------|------------------------|----------------|--------------------|------------|
| Vendor                                      | Tri-Ed                                              |                                                    | ¥                        | Date                   | 4/24/2022      |                    | ÷.         |
| Bank Account •                              | 10200 Huntington -                                  | MI                                                 | •                        | Total Amount           |                |                    | \$173.81 🗘 |
| Check Number                                | 21452                                               |                                                    |                          |                        |                |                    |            |
|                                             |                                                     |                                                    |                          | Memo                   |                |                    |            |
|                                             |                                                     |                                                    |                          |                        |                |                    | 0/250      |
| Drag a column hea<br>Bill Number<br>CQ20225 | der and drop it here t<br>Bill Date<br>May 20, 2022 | o group by that column<br>Due Date<br>May 20, 2022 | Total Amount<br>\$173.81 | Amount Due<br>\$173.81 | Apply<br>YES   | Apply Amount<br>17 |            |
| . H . <b>4 1</b> ►                          | н                                                   |                                                    |                          |                        | 1 - 1 of 1 ite | ems 🤁 Refresh      |            |